### BAB V

### **IMPLEMENTASI**

#### 5.1 BATASAN IMPLEMENTASI

Pada bab ini akan dijelaskan tentang implementasi perangkat lunak yang dibangun dengan menggunakan bahasa pemograman Web. Adapun perangkat yang dibangun adalah tentang aplikasi pengolahan data rekam medis pada Puskesmas Kebun Handil Jambi.

Adapun bentuk-bentuk perangkat lunak yang akan diimplementasikan terdiri dari implementasi antarmuka yaitu login, menu utama, tampilan data input dan output yang terdiri dari data pendaftaran, data pasien, data dokter, data obat, data resep, data pemeriksaan , data pemeriksaan gigi dan data rekam medis.

### 5.2 IMPLEMENTASI PERANGKAT LUNAK

Pengimplementasian aplikasi yang akan dirancang pada bab sebelumnya diharapkan dapat sesuai dengan apa yang dikehendaki oleh user, dasil dari rancangan tersebut adalah sebagai berikut :

#### 5.2.1 Implementasi Login

Menu login digunakan untuk pengisisan nama pemakai (*username*) dan kata kunci (*password*) yang memiliki hak akses yang berbeda digunakan untuk melindungi keamanan program dari hal-hal yang tidak diinginkan. Adapun tampilan program menu login yang digunakan sebagai berikut :

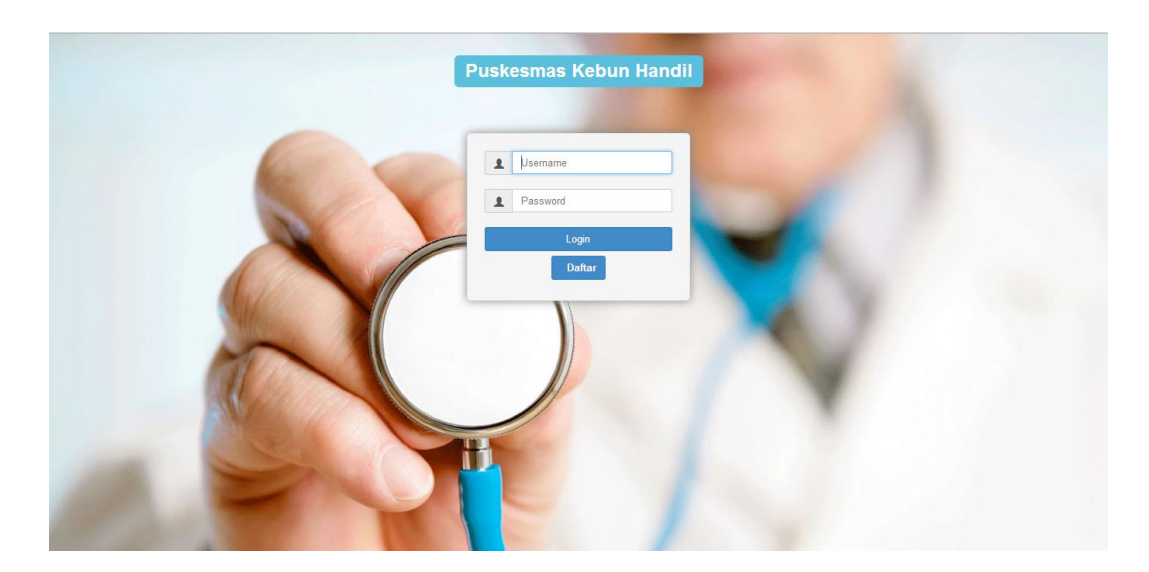

Gambar 5.1 Tampilan Login

## 5.2.2 Implementasi Menu Utama

Tampilan menu utama berikut ini merupakan form yang menampilkan beberapa form lainnya, yang terdiri dari data pendaftaran, data pasien, data dokter, data obat, data pemeriksaan, data pemeriksaan gigi, data obat, data resep, data rekam medis dan menu keluar (*logout*).

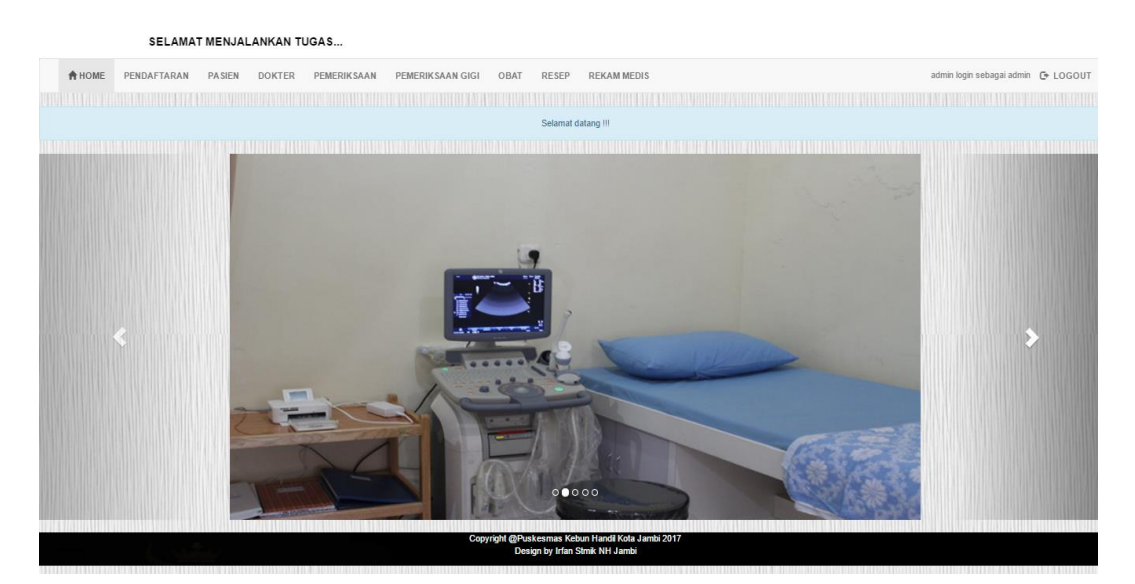

Gambar 5.2 Tampilan Menu Utama

### 5.2.3 Implementasi Input Data Pendaftaran Baru

Tampilan input data pendaftaran berikut ini berfungsi sebagai tempat penginputan data pendaftaran pasien yang baru mendaftar di Puskesmas Kebun Handil Jambi, berikut tampilan input data pendaftaran pasien.

|                             |                        |                                                                                    | SELAMAT MENJALANKAN TUGAS |
|-----------------------------|------------------------|------------------------------------------------------------------------------------|---------------------------|
|                             | N DOKTER PEMERIKSAAN P | EMERIKSAAN GIGI OBAT RESEP REKAM MEDIS                                             | C+ LOGOUT                 |
| enin, 31 Juli 2017<br>48:24 |                        |                                                                                    |                           |
|                             | 1                      | NPUT DATA PENDAFTARAN BARU                                                         |                           |
|                             | NO PENDAFTARAN         | 8                                                                                  |                           |
|                             | TANGGAL DAFTAR         | : 06/19/2017                                                                       |                           |
|                             | KODE PASIEN            | · PS07                                                                             |                           |
|                             | NAMA PASIEN            | : susi                                                                             |                           |
|                             | USIA                   | 30                                                                                 |                           |
|                             | JENIS KELAMIN          | : Perempuan 🔹                                                                      |                           |
|                             | ALAMAT                 | rt. 19 perumnas                                                                    |                           |
|                             | PEKERJAAN              | karyawan                                                                           |                           |
|                             | KELUHAN                | : gigi                                                                             |                           |
|                             | POLI                   | Gigi T RUANG : Gigi                                                                |                           |
|                             | TRANSAKSI              | SIMPAN BATAL                                                                       |                           |
|                             | C                      | opyright @Puskesmas Kebun Handil Kota Jambi 2017<br>Desian by Irfan Stmik NH Jambi |                           |

Gambar 5.3 Tampilan Input Data Pendaftaran Baru

### 5.2.4 Implementasi Input Data Pendaftaran Lama

Tampilan input data pendaftaran berikut ini berfungsi sebagai tempat penginputan data pendaftaran pasien yang sudah terdaftar di Puskesmas Kebun Handil Jambi, berikut tampilan input data pendaftaran pasien.

| HOME PENDAFTARAN PASI          | N DOKTER PEMERIKSAAN PEMERIKSAAN GIGI OBAT RESEP R | EKAM MEDIS G+ LOGOUT |
|--------------------------------|----------------------------------------------------|----------------------|
| Senin, 31 Juli 2017<br>0:51:25 |                                                    |                      |
|                                | INPUT DATA PENDAFTARAN LAN                         | IA                   |
|                                | NO PENDAFTARAN 9                                   |                      |
|                                | TANGGAL DAFTAR : 07/19/2017                        |                      |
|                                | KODE PASIEN PS01                                   |                      |
|                                | NAMA PASIEN Adi                                    |                      |
|                                | USIA 25                                            |                      |
|                                | JENIS KELAMIN Laki-laki                            | •                    |
|                                | ALAMAT Rt 19 Perumnas                              |                      |
|                                | PEKERJAAN Mahasiswa                                |                      |
|                                | KELUHAN sakit kepala                               |                      |
|                                | POLI Umum V RUANG : Umum V                         |                      |
|                                | TRANSAKSI - UMUM • BIAYA : 3000                    |                      |

Gambar 5.4 Tampilan Input Data Pendaftaran Lama

## 5.2.5 Implementasi Output Data Pendaftaran

Tampilan data pendaftaran yang akan digunakan untuk menampilkan data pasien yang mendaftar pada Puskesmas Kebun Handil Jambi, Berikut adalah tampilan data pendaftaran.

|                                   |                    | SE     | LAMAT | MENJ  | ALANK  | AN TUGA | \\$           |             |                 |                   |         |                |        |                |               |         |                |
|-----------------------------------|--------------------|--------|-------|-------|--------|---------|---------------|-------------|-----------------|-------------------|---------|----------------|--------|----------------|---------------|---------|----------------|
| ŧ                                 | HOME               | PENDAF | TARAN | PASIE | N DOM  | TER PI  | EMERIKSAAN    | PEMERIKS    | AAN GIGI OB     | AT RESEP          | REKAM   | MEDIS          |        | admin logi     | n sebagai adm | in 🕞 L( | DGOUT          |
| Senin, 31 v<br>0:53:19<br>Show 10 | Juli 2017<br>• enf | ries   |       |       |        |         |               |             |                 | I                 | REK/    | AP PENDAFTARAN |        | NPUT DATA BARU | Search:       | PUT DAT | A LAMA         |
|                                   |                    |        |       |       |        |         |               | TAB         | EL DATA PE      | NDAFTARA          | N       |                |        |                |               |         |                |
| NO ↓≞                             | TANGGA             | L ↓†   | KODE  | J† N/ | ama u† | USIA    | IT JENIS KELA | MIN UT      | ALAMAT          | IT PEKERJAA       | N Ut    | KELUHAN UT     | POLI 🕸 | TRANSAKSI      |               | OPSI    |                |
| 1                                 | 2017-07-           | 10     | PS01  | A     | 5i     | 25      | Laki-laki     |             | Rt 19 Perumnas  | Mahasiswa         |         | Pusing         | Umum   | Umum           | Detail        | GEdit   | BHapas         |
| 2                                 | 2017-07-           | 10     | PS02  | Μ     | elisa  | 20      | Perempuan     |             | Rt 32 Tehok     | Pelajar           |         | Sakit Kepala   | Umum   | Umum           | Detail        | GEdit   | <b>Î</b> Hapus |
| 3                                 | 2017-07-           | 10     | PS03  | Jo    | ko     | 30      | Laki-laki     |             | Rt 32 Tehok     | Karyawan          |         | Gigi           | Gigi   | Bpjs           | Detail        | GEdit   | <b>B</b> Hapus |
| 4                                 | 2017-07-           | 10     | PS04  | Di    | ani    | 10      | Laki-laki     |             | Rt 18 Perumnas  | Pelajar           |         | Meriang        | Umum   | Umum           | Detail        | GEdit   | <b>B</b> Hapus |
| 5                                 | 2017-07-           | 11     | PS05  | Fe    | bri    | 25      | Laki-laki     |             | Rt 19 Perumnas  | Karyawan          |         | Gigi           | Gigi   | Umum           | Detail        | GEdit   | BHapus         |
| 6                                 | 2017-07-           | 11     | PS06  | Ar    | a      | 30      | Perempuan     |             | Rt 32 Tehok     | Karyawan          |         | Cek Ketuban    | Umum   | Umum           | Detail        | GEdit   | <b>B</b> Hapus |
| 7                                 | 2017-07-           | 11     | PS01  | A     | fi .   | 25      | Laki-laki     |             | Rt 19 Perumnas  | Mahasiswa         |         | Sakit Gigi     | Gigi   | Umum           | Detail        | GEdit   | BHapes         |
| 8                                 | 2017-06-           | 19     | PS07  | Su    | ısi    | 30      | Perempuan     |             | Rt. 19 Perumnas | Karyawan          |         | Gigi           | Gigi   | Umum           | Detail        | GEdit   | <b>B</b> Hapus |
| 9                                 | 2017-07-           | 19     | PS01  | A     | 5i     | 25      | Laki-laki     |             | Rt 19 Perumnas  | Mahasiswa         |         | Sakit Kepala   | Umum   | Umum           | Detail        | GEdit   | <b>B</b> Hapus |
| Showing 1                         | to 9 of 9 er       | ntries |       |       |        |         |               | Copyright @ | Puskesmas Kebu  | n Handil Kota Jam | bi 2017 |                |        |                | Pn            | evious  | 1 Next         |

Gambar 5.5 Tampilan Data Pendaftaran

### 5.2.6 Implementasi Data Pasien

Tampilan data-data pasien yang akan digunakan untuk masuk kedalam aplikasi pengolahan data rekam medis pada Puskesmas Kebun Handil Jambi, Berikut adalah tampilan data pasien.

|                                               |                        |               |                                            |                    |                                | SELAMAT MENJALA | NKAN TUGAS                                 |
|-----------------------------------------------|------------------------|---------------|--------------------------------------------|--------------------|--------------------------------|-----------------|--------------------------------------------|
| A HOME                                        | PENDAFTARAN PASIEN DOP | TER PEMERIKSA | AN PEMERIKSAAN GIGI                        | OBAT               | RESEP REKAM MEDIS              | admin           | login sebagai admin 🕞 LOGOUT               |
| Selasa, 13 Juni 201<br>I:22:41<br>Show 10 💌 e | 7<br>Intries           |               |                                            |                    |                                |                 | Search:                                    |
|                                               |                        |               | TABEL DA                                   | TA PA              | SIEN                           |                 |                                            |
| KODE                                          | LE NAMA PASIEN         | USIA U        | JENIS KELAMIN                              |                    | ALAMAT Ut                      | PEKERJAAN II    | OPSI                                       |
| PS01                                          | Irfan                  | 20            | Laki-laki                                  |                    | JI. Tp Sriwijaya               | Mahasiswa       | Erint ØZdit Elisper                        |
| PS02                                          | Maya                   | 22            | Perempuan                                  |                    | Telanai Pura                   | Karyawan        | Rint CEdit Hapes                           |
| PS03                                          | Andi                   | 25            | Laki-laki                                  |                    | JI. Nusa Indah                 | Karyawan        | Erint Øždit 🗊Iapas                         |
| PS04                                          | Susi                   | 25            | Perempuan                                  |                    | JI.jeruk                       | Karyawan        | 💼 tint 🖉 Edit                              |
| PS05                                          | Udin                   | 15            | Laki-laki                                  |                    | JI. Raya Kasang                | Pelajar         | Erint Øždit 🗊Iapas                         |
| PS06                                          | Siska                  | 30            | Perempuan                                  |                    | Jl. Nusa Indah                 | IRT             | <b>E</b> rint <b>E</b> Edit <b>E</b> Eapes |
| PS07                                          | Febri                  | 25            | Laki-laki                                  |                    | Rt 02 Rawasari                 | Karyawan        | Erint Øždit                                |
| Showing 1 to 7 of 7                           | entries                |               | Copyright @Puskesmas Ke<br>Design by Irfan | bun Han<br>Stmik N | dil Kota Jambi 2017<br>H Jambi |                 | Previous 1 Nex                             |

Gambar 5.6 Tampilan Data Pasien

### 5.2.7 Implementasi Input Data Dokter

Tampilan input data dokter berikut ini berfungsi sebagai tempat penginputan data dokter yang bekerja/bertugas di Puskesmas Kebun Handil Jambi, berikut tampilan data dokter.

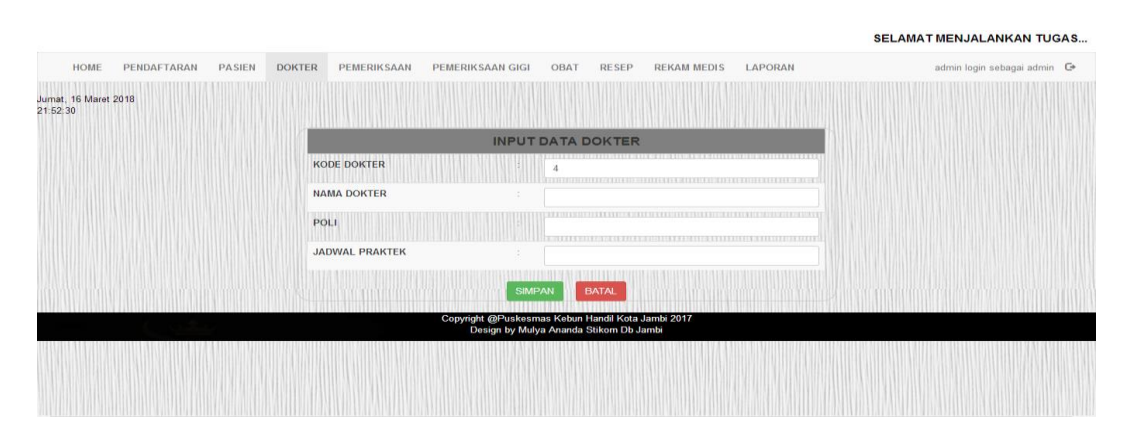

Gambar 5.7 Tampilan Input Data Dokter

### 5.2.8 Implementasi Data Dokter

Tampilan data-data dokter yang akan digunakan untuk masuk kedalam aplikasi pengolahan data rekam medis pada Puskesmas Kebun Handil Jambi, Berikut adalah tampilan data dokter.

|                                                     |                     |                   | SELAMAT M                                                                 | ENJALANKAN TUGAS                   |
|-----------------------------------------------------|---------------------|-------------------|---------------------------------------------------------------------------|------------------------------------|
| HOME PENDAFTARA                                     | PASIEN DOKTER PEMER | RIKSAAN PEMERIKS/ | IAN GIGI OBAT RESEP REKAM MEDIS                                           | admin login sebagai admin 🕞 LOGOUT |
| ielasa, 13 Juni 2017<br>:23:28<br>Show 10 • entries |                     |                   |                                                                           | VINPUT DATA BARU<br>Search:        |
|                                                     |                     | •                 | TABEL DATA DOKTER                                                         |                                    |
| KODE DOKTER                                         | IA NAMA DOKTER      | IT POLI           | JADWAL PRAKTEK                                                            | UT OPSI UT                         |
| 1                                                   | Dr. Nova Dwiyanti   | Umum              | Senin Selasa Rabu Kamis Jumat Sabtu (08.00 - 14.00)                       | Øžat BRapu:                        |
| 2                                                   | Dr. Firnas Taufik   | Umum              | Senin Selasa Rabu Kamis Jumat Sabtu (08.00 - 14.00)                       | Øždit BHapu:                       |
| 3                                                   | Drg. Lenny          | Gigi              | Senin Selasa Rabu Kamis Jumat Sabtu (08.00 - 14.00)                       | Øldit Hapes                        |
| 4                                                   | Dr.ferry            | Gigi              | Senin Selasa Rabu Kamis Jumat Sabtu (08.00 - 14.00)                       | ØEdit MHaper                       |
| Showing 1 to 4 of 4 entries                         |                     |                   |                                                                           | Previous 1 Next                    |
|                                                     |                     | Copyright (       | ⊉Puskesmas Kebun Handil Kota Jambi 2017<br>Design by Irfan Stmik NH Jambi |                                    |
|                                                     |                     |                   |                                                                           |                                    |

Gambar 5.8 Tampilan Data Dokter

### 5.2.9 Implementasi Input Data Pemeriksaan

Tampilan input data pemeriksaan berikut ini berfungsi sebagai tempat penginputan data pemeriksaan pasien yang mendaftar di Puskesmas Kebun Handil Jambi, Berikut tampilan input data pemeriksaan.

| A HOME PENDAFTARAN PASI        | EN DOKTER PEMERIKSAAN PEMERI | KSAAN GIGI OBAT RESEP REKAM MEDIS | G LOGOUT |
|--------------------------------|------------------------------|-----------------------------------|----------|
| ielasa, 13 Juni 2017<br>.26.15 |                              |                                   |          |
|                                | IN                           | PUT DATA PEMERIKSAAN              |          |
|                                | KODE PEMERIKSA               | PU004                             |          |
|                                | NO PENDAFTARAN               | : 4                               |          |
|                                | KODE PASIEN                  | PS04                              |          |
|                                | NAMA PASIEN                  | Susi                              |          |
|                                | KELUHAN                      | Demam                             |          |
|                                | NAMA DOKTER                  | Dr. Nova Dwiyanti •               |          |
|                                | DIAGNOSA                     | Malaria                           |          |
|                                | TINDAKAN                     | Tensi Darah                       |          |
|                                |                              |                                   |          |
|                                |                              | SIMPAN BATAL                      |          |

Gambar 5.9 Tampilan Input Data Pemeriksaan

#### 5.2.10 Implementasi Input Data Resep Pemeriksaan

Tampilan input data resep pemeriksaan berikut ini berfungsi sebagai tempat penginputan data resep pasien yang mendaftar di Puskesmas Kebun Handil Jambi, Berikut tampilan input data pemeriksaan.

| SELAMAT MENJALANKA             | N TUGAS               |                                                |          |
|--------------------------------|-----------------------|------------------------------------------------|----------|
| A HOME PENDAFTARAN PASIEN      | DOKTER PEMERIKSAAN PE | MERIKSAAN GIGI OBAT RESEP REKAM MEDIS          | C LOGOUT |
| selasa, 13 Juni 2017<br>:34-28 |                       |                                                |          |
|                                |                       | INPUT DATA RESEP                               |          |
|                                | KODE RESEP            | 7                                              |          |
|                                | KODE PEMERIKSA :      | PU003                                          |          |
|                                | NO PENDAFTARAN        | 4                                              |          |
|                                | KODE PASIEN :         | PS04                                           |          |
|                                | NAMA PASIEN           | Susi                                           |          |
|                                | NAMA DOKTER :         | Dr. Firnas Taufik                              |          |
|                                | DIAGNOSA              | Malaria                                        |          |
|                                | TINDAKAN              | Tensi Darah                                    |          |
|                                | OBAT                  | Paracetamol • DOSIS : Bxt hari                 |          |
|                                |                       | Ergotamin • DOSIS : 2x1 hari                   |          |
|                                |                       | Vitamin C • DOSIS : 3x1 hari                   |          |
|                                |                       | Tramadol • DOSIS : 2x1 hari                    |          |
|                                |                       | Dexsametason • DOSIS : 2x1 har                 |          |
|                                |                       | SIMPAN BATAL                                   |          |
|                                | Сор                   | yright @Puskesmas Kebun Handil Kota Jambi 2017 |          |

Gambar 5.10 Tampilan Input Data Resep Pemeriksaan

### 5.2.11 Implementasi Data Pemeriksaan

Tampilan data-data pemeriksaan yang akan digunakan untuk masuk kedalam aplikasi pengolahan data rekam medis pada Puskesmas Kebun Handil Jambi, Berikut adalah tampilan data pemeriksaan.

|                                 |                 |                   |              |                                                  | SELAMAT M                      | ENJALANKAN TUG | AS                 |                    |
|---------------------------------|-----------------|-------------------|--------------|--------------------------------------------------|--------------------------------|----------------|--------------------|--------------------|
| A HOME PEN                      | DAFTARAN PASIEN | DOKTER PEMERIKSAA | N PEMERIKSAA | N GIGI OBAT                                      | RESEP REKAM MEDIS              |                | admin login seba   | gai admin 🕞 LOGOUT |
| Selasa, 13 Juni 2017<br>1 36 22 |                 |                   |              |                                                  |                                |                |                    |                    |
| Show 10 • entries               |                 |                   |              |                                                  |                                | / INPU         | T DATA BARU<br>Sea | INPUT DATA RESEP   |
|                                 |                 |                   | TABE         | L DATA PEMER                                     | RIKSAAN                        |                |                    |                    |
| KODE PERIKSA                    | II NO DAFTAR    | IT KODE PASIEN    | 11 PASIEN    | IT KELUHAN                                       | 11 DOKTER                      | DIAGNOSA       | TINDAKAN           | 11 OPSI 11         |
| PU001                           | 1               | PS01              | Irfan        | Batuk, Flu                                       | Dr. Nova Dwiyanti              | Demam          | Tensi Darah        | (CR.del Billopes   |
| PU002                           | 3               | PS03              | Andi         | Pusing                                           | Dr. Nova Dwiyanti              | Migran         | Tensi Darah        | Colizate Ettapen   |
| PU003                           | 4               | PS04              | Susi         | Demam                                            | Dr. Fimas Taufik               | Malaria        | Tensi Darah        | Gitair Bilaper     |
| Showing 1 to 3 of 3 entrie      | s               |                   |              |                                                  |                                |                |                    | Previous 1 Next    |
|                                 |                 |                   | Copyright @F | Puskesmas Kebun Hani<br>lesign by Irfan Stmik Ni | dil Kota Jambi 2017<br>H Jambi |                |                    |                    |
|                                 |                 |                   |              |                                                  |                                |                |                    |                    |
|                                 |                 |                   |              |                                                  |                                |                |                    |                    |
|                                 |                 |                   |              |                                                  |                                |                |                    |                    |
|                                 |                 |                   |              |                                                  |                                |                |                    |                    |

Gambar 5.11 Tampilan Data Pemeriksaan

### 5.2.12 Implementasi Input Data Pemeriksaan Gigi

Tampilan input data pemeriksaan gigi berikut ini berfungsi sebagai tempat penginputan data pemeriksaan gigi yang mendaftar di Puskesmas Kebun Handil Jambi, Berikut tampilan input data pemeriksaan gigi.

|                           |                          |                    |                                                               | SELAMAT MENJALANKAN         | TUGAS   |
|---------------------------|--------------------------|--------------------|---------------------------------------------------------------|-----------------------------|---------|
| A HOME PI                 | ENDAFTARAN PASIEN        | DOKTER PEMERIKSAAN | PEMERIKSAAN GIGI OBAT                                         | RESEP REKAM MEDIS           | G LOGOU |
| nsa, 13 Juni 2017<br>7:29 |                          |                    |                                                               |                             |         |
|                           |                          |                    | INPUT DATA PEMERI                                             | IKSAAN                      |         |
|                           |                          | KODE PEMERIKSA     | PG004                                                         |                             |         |
|                           |                          | NO PENDAFTARAN     | : 7                                                           |                             |         |
|                           |                          | KODE PASIEN        | : PS07                                                        |                             |         |
|                           |                          | NAMA PASIEN        | Febri                                                         |                             |         |
|                           |                          | KELUHAN            | : Gigi                                                        |                             |         |
|                           |                          | NAMA DOKTER        | : Drg. Lenny                                                  | •                           |         |
|                           |                          | DIAGNOSA           | : 51 Mob                                                      |                             |         |
|                           |                          | TINDAKAN           | Konsultasi                                                    |                             |         |
|                           |                          |                    | SIMPAN                                                        | L                           |         |
|                           | ternena oracinate entena |                    | Copyright @Puskesmas Kebun Handil<br>Design by Irfan Stmik NH | il Kota Jambi 2017<br>Lambi |         |

Gambar 5.12 Tampilan Input Data Pemeriksaan Gigi

### 5.2.13 Implementasi Input Data Resep Pemeriksaan Gigi

Tampilan input data resep pemeriksaan gigi berikut ini berfungsi sebagai tempat penginputan data resep pemeriksaan gigi yang mendaftar di Puskesmas Kebun Handil Jambi, Berikut tampilan input data pemeriksaan.

|                           | SELAMA             | MENJALANKAN TUGAS                                 |          |
|---------------------------|--------------------|---------------------------------------------------|----------|
| A HOME PENDAFTARAN PASIEN | DOKTER PEMERIKSAAN | PEMERIKSAAN GIGI OBAT RESEP REKAM MEDIS           | C+ LOGOU |
| sa, 13 Juni 2017<br>:28   |                    |                                                   |          |
|                           |                    | INPUT DATA RESEP                                  |          |
|                           | KODE RESEP         | 8                                                 |          |
|                           | KODE PEMERIKSA     | : PG004                                           |          |
|                           | NO PENDAFTARAN     | : <b>7</b>                                        |          |
|                           | KODE PASIEN        | : PS07                                            |          |
|                           | NAMA PASIEN        | Febri                                             |          |
|                           | NAMA DOKTER        | Drg. Lenny                                        |          |
|                           | DIAGNOSA           | : 51 Mob                                          |          |
|                           | TINDAKAN           | : Konsultasi                                      |          |
|                           | OBAT               | Vitamin C DOSIS : 2x1 hari                        |          |
|                           |                    | Fentamil • DOSIS : 2x1 hari                       |          |
|                           |                    | Cetrizin • DOSIS : 2x1 hari                       |          |
|                           |                    | Nalokson • DOSIS : 3x1 hari                       |          |
|                           |                    | Dapson v DOSIS : 3x1 hari                         |          |
|                           |                    | SIMPAN                                            |          |
|                           |                    | Copyright @Puskesmas Kebun Handii Kota Jambi 2017 |          |

Gambar 5.13 Tampilan Input Data Resep Pemeriksaan Gigi

# 5.2.14 Implementasi Data Pemeriksaan Gigi

Tampilan data-data pemeriksaan gigi yang akan digunakan untuk masuk kedalam aplikasi pengolahan data rekam medis pada Puskesmas Kebun Handil Jambi, Berikut adalah tampilan data pemeriksaan gigi.

| A HOME PE                      | NDAFTARAN PASIEN I | OOKTER PEMERIKSAAN | PEMERIKSAAN G            | GIGI OBAT RES                                      | EP REKAM MEDIS       |             | admin login sebagai a | dmin 🕒 LOGOUT    |
|--------------------------------|--------------------|--------------------|--------------------------|----------------------------------------------------|----------------------|-------------|-----------------------|------------------|
| ielasa, 13 Juni 2017<br>:37:52 |                    |                    |                          |                                                    |                      | ✓ INPUT I   | DATA BARU             | INPUT DATA RESEP |
| ihow 10 🔻 entrie               | s                  |                    |                          |                                                    |                      |             | Search:               |                  |
|                                |                    |                    | TABEL DA                 | TA PEMERIKSA                                       | AN GIGI              |             |                       |                  |
| KODE PERIKSA                   | I NO DAFTAR        | t KODE PASIEN      | PASIEN 1                 | KELUHAN I                                          | DOKTER 11            | DIAGNOSA 11 |                       | OPSI             |
| PG001                          | 2                  | PS02               | Maya                     | Gigi                                               | Drg. Lenny           | 73 Mob      | Exo Susu 1            | GEdit BRapes     |
| PG002                          | 5                  | PS05               | Udin                     | Gigi                                               | Drg. Lenny           | 51 Mob      | Konsultasi            | GEdit Hapes      |
| PG003                          | 6                  | PS06               | Siska                    | Gigi                                               | Dr. Nova Dwiyanti    | Gp          | Konsultasi            | GEdit Hapes      |
| PG004                          | 7                  | PS07               | Febri                    | Gigi                                               | Drg. Lenny           | 51 Mob      | Konsultasi            | Gëdit Bilapus    |
| howing 1 to 4 of 4 entr        | ies                |                    |                          |                                                    |                      |             |                       | Previous 1 Ne.   |
|                                |                    |                    | Copyright @Pusk<br>Desic | kesmas Kebun Handil Ko<br>an by Irfan Stmik NH Jar | ta Jambi 2017<br>nbi |             |                       |                  |

Gambar 5.14 Tampilan Data Pemeriksaan Gigi

## 5.2.15 Implementasi Input Data Obat

Tampilan input data obat berikut ini berfungsi sebagai tempat penginputan data obat yang ada di Puskesmas Kebun Handil Jambi, berikut tampilan data obat.

|                                  |                                      |                                                            |                  | SELAMAT MENJALANKA            |
|----------------------------------|--------------------------------------|------------------------------------------------------------|------------------|-------------------------------|
| HOME PENDAFTARAN PASIEN E        | OOKTER PEMERIKSAAN PEMERIKSAAN GIGI  | OBAT RESEP REK                                             | AM MEDIS LAPORAN | admin login sebagai admin 🛛 🕞 |
| Jumat, 16 Maret 2018<br>21:53:08 |                                      |                                                            |                  |                               |
|                                  | INPU'                                |                                                            |                  |                               |
|                                  | KODE OBAT : 16                       |                                                            |                  |                               |
|                                  | NAMA OBAT :                          |                                                            |                  |                               |
|                                  | JENIS :                              |                                                            |                  |                               |
|                                  | GOLONGAN :                           |                                                            |                  |                               |
|                                  | SIMF                                 | AN BATAL                                                   |                  |                               |
|                                  | Copyright @Puskesm<br>Design by Muly | nas Kebun Handil Kota Jambi 2<br>va Ananda Stikom Db Jambi | 2017             |                               |
|                                  |                                      |                                                            |                  |                               |
|                                  |                                      |                                                            |                  |                               |

Gambar 5.15 Tampilan Input Data Obat

# 5.2.16 Implementasi Data Obat

Tampilan data-data obat yang akan digunakan untuk masuk kedalam aplikasi pengolahan data rekam medis pada Puskesmas Kebun Handil Jambi, Berikut adalah tampilan data obat.

|                                |                                   |                                  | SELAMAT MENJALANKAN | rugas                                                                                                    |
|--------------------------------|-----------------------------------|----------------------------------|---------------------|----------------------------------------------------------------------------------------------------|
| HOME PENDAFTARAN PASIEN        | DOKTER PEMERIKSAAN PEMERIKSAAN GI | GI OBAT RESEP REKA               | M MEDIS ad          | min login sebagai admin 🛛 🕞 LOGOUT                                                                              |
| Senin, 31 Juli 2017<br>0.59.29 |                                   |                                  |                     | INPUT DATA BARU                                                                                                 |
|                                | TAB                               | EL DATA OBAT                     |                     | NI MIGINI MININA MANANA MANANA MININA MININA MININA MININA MININA MININA MININA MININA MININA MININA MININA MIN |
| KODE OBAT                      | NAMA OBAT                         | JENIS I†                         | GOLONGAN            | 11 OPSI 11                                                                                                    |
| 1                              | Acyclovir 200 Mg                  | Tablet                           | Analgesik           | ØK.det #Hapes                                                                                                   |
| 2                              | Ambroxol                          | Syrup                            | Analgesik           | ØEdit BRapus                                                                                                    |
| 3                              | Amoxicilin 250 Mg                 | Kapsul                           | Analgesik           | CE dat Hapas                                                                                                    |
| 4                              | Amoxicilin 500 Mg                 | Kapsul                           | Analgesik           | C'Edit Effaper                                                                                                  |
| 5                              | Antalgin 500 Mg                   | Tablet                           | Analgesik           | G'Edit BHapes                                                                                                   |
| 6                              | Acetosal 80 Mg                    | Tablet                           | Analgesik           | C'Edit Elfapers                                                                                                 |
| 7                              | Acetosal 500 Mg                   | Tablet                           | Analgesik           | GEdit BRapes                                                                                                    |
| 8                              | Dexsametason                      | Tablet                           | Anti Alergi         | C'Edit Elizons                                                                                                  |
| 9                              | Ergotamin                         | Kapsul                           | Anti Migrain        | CEdit Effaper                                                                                                   |
| 10                             | Tramadol                          | Kapsul                           | Analgesik           | ØEdit EHapus                                                                                                    |
| Showing 1 to 10 of 13 entries  | Copyright @Puskes                 | mas Kebun Handil Kota Jambi 2017 |                     | Previous 1 2 Next                                                                                               |

Gambar 5.16 Tampilan Data Obat

### 5.2.17 Implementasi Data Resep

Tampilan data-data resep yang akan digunakan untuk masuk kedalam aplikasi pengolahan data rekam medis pada Puskesmas Kebun Handil Jambi, Berikut adalah tampilan data resep.

|                                               |                  |                 |               | SE                                     | LAMAT MEN                       | JALANKAN           | I TUGAS   |          |              |                  |          |                |
|-----------------------------------------------|------------------|-----------------|---------------|----------------------------------------|---------------------------------|--------------------|-----------|----------|--------------|------------------|----------|----------------|
| A HOME                                        | PENDAFTARAN PA   | SIEN DOKTER PEN | MERIKSAAN PEM | ERIKSAAN GIGI                          | OBAT RES                        | EP REKAM           | MEDIS     |          | admin        | login sebagai ad | min 🕞 I  | OGOUT          |
| Selasa, 13 Juni 201<br>1:44:46<br>Show 10 💌 e | 7<br>ntries      |                 |               |                                        |                                 |                    |           |          |              | Search:          |          |                |
|                                               |                  |                 |               | TABEL D                                | ATA RESE                        | •                  |           |          |              |                  |          |                |
| KODE<br>RESEP                                 | KODE PEMERIKSA 1 | NO PENDAFTARAN  | NAMA PASIEN 1 | DOKTER                                 | OBAT1                           | OBAT2              | OBAT3 11  | OBAT4 11 | OBAT5        | STATUS 11        | OPSI     |                |
| 1                                             | PU001            | 1               | Irfan         | Dr. Nova Dwiyanti                      | Paracetamol                     | Acetosal           | -         | -        |              | SUDAH            | Gear     | <b>B</b> Hapes |
| 2                                             | PU002            | 3               | Andi          | Dr. Nova Dwiyanti                      | Vitamin C                       |                    | -         | *        | a (          | SUDAH            | Gent     | <b>B</b> Hapes |
| 3                                             | PU003            | 4               | Susi          | Dr. Fimas Taufik                       | Vitamin C                       | Paracetamol        | Tramadol  | 2        | 4            | SUDAH            | GEON     | <b>B</b> Hapes |
| 4                                             | PG001            | 2               | Maya          | Drg. Lenny                             | Ponstan                         | -                  | -         | -        |              | SUDAH            | Øždit    | <b>B</b> Hapes |
| 5                                             | PG002            | 5               | Udin          | Drg. Lenny                             | Ergotamin                       | -                  | -         | -        | a (          | SUDAH            | GEGH     | Biapes         |
| 6                                             | PG003            | 6               | Siska         | Dr. Nova Dwiyanti                      | Acetosal                        | -                  | -         | e -      | 41           | SUDAH            | ØKdit    | <b>B</b> Hapes |
| 7                                             | PU003            | 4               | Susi          | Dr. Fimas Taufik                       | Paracetamol                     | Ergotamin          | Vitamin C | Tramadol | Dexsametason | BELUM            | GEGE     | BHapus         |
| 8                                             | PG004            | 7               | Febri         | Drg. Lenny                             | Vitamin C                       | Fentamil           | Cetrizin  | Nalokson | Dapson       | BELUM            | ØEdit    | <b>B</b> Hapus |
| Showing 1 to 8 of 8                           | entries          |                 |               |                                        |                                 |                    |           |          |              |                  | Previous | 1 Next         |
|                                               |                  |                 | Сору          | right @Puskesmas Ke<br>Design by Irfar | ebun Handil Kot<br>Stmik NH Jam | a Jambi 2017<br>bi |           |          |              |                  |          |                |

Gambar 5.17 Tampilan Data Resep

### 5.2.18 Implementasi Input Data Rekam Medis

Tampilan input data rekam medis berikut ini berfungsi sebagai tempat penginputan data rekam medis pasien yang mendaftar di Puskesmas Kebun Handil Jambi, berikut tampilan input data rekam medis.

| A HOME PENDAFTARAN PASIEN   | DOKTER PEMERIKSAAN PEMEI | IKSAAN GIGI OBAT RESEP REKAM MEDIS | G• LOGOU |
|-----------------------------|--------------------------|------------------------------------|----------|
| lasa, 13 Juni 2017<br>45:46 |                          |                                    |          |
|                             | 1                        | NPUT DATA REKAM MEDIS              |          |
|                             | NO.REKAM MEDIS           | RM007                              |          |
|                             | TANGGAL                  | 06/13/2017                         |          |
|                             | NO PENDAFTARAN           | 7                                  |          |
|                             | KODE PASIEN              | PS07                               |          |
|                             | NAMA PASIEN              | Febri                              |          |
|                             | NAMA DOKTER              | Drg. Lenny                         |          |
|                             | DIAGNOSA                 | 51 Mob                             |          |
|                             | TINDAKAN                 | Konsultasi                         |          |
|                             | OBAT                     | Vitamin C                          |          |
|                             |                          | Fentamil                           |          |
|                             |                          | Cetrizin                           |          |
|                             |                          | Natokson                           |          |
|                             |                          | Dapson                             |          |
|                             |                          | SIMPAN BATAL                       |          |

Gambar 5.18 Tampilan Input Data Rekam Medis

## 5.2.19 Implementasi Data Rekam Medis

Tampilan data-data rekam medis yang akan digunakan untuk masuk kedalam aplikasi pengolahan data rekam medis pada Puskesmas Kebun Handil Jambi, Berikut adalah tampilan data rekam medis.

| HOME PENDAR<br>Selasa, 13 Juni 2017<br>1:46:18<br>Show 10 • entries | TARAN PASIEN | DOKTER PEMERIKSAJ | IN PEMERIKSAAN (           | gigi obat                          | RESEP REKAM                       | MEDIS<br>IP REKAM MEDIS | adm         | n login sebagai admin 🕞<br>AKIT / INPUT I<br>Search: | LOGOUT                |
|---------------------------------------------------------------------|--------------|-------------------|----------------------------|------------------------------------|-----------------------------------|-------------------------|-------------|------------------------------------------------------|-----------------------|
|                                                                     |              |                   | TABEL I                    | DATA REK                           | AM MEDIS                          |                         |             |                                                      |                       |
| NO.REKAM MEDIS                                                      | TANGGAL      | NO PENDAFTARAN    | KODE PASIEN                | NAMA 11                            | DOKTER I†                         | DIAGNOSA II             | TINDAKAN 👘  | OPSI                                                 |                       |
| RM001                                                               | 2017-05-09   | 1                 | PS01                       | Irfan                              | Dr. Nova Dwiyanti                 | Demam                   | Tensi Darah | Detail Seriat GEdit                                  | <b>B</b> Hapus        |
| RM002                                                               | 2017-05-11   | 2                 | PS02                       | Maya                               | Drg. Lenny                        | 73 Mob                  | Exo Susu 1  | Detail Brint Okait                                   | Hapus                 |
| RM003                                                               | 2017-05-19   | 3                 | PS03                       | Andi                               | Dr. Nova Dwiyanti                 | Migran                  | Tensi Darah | Detail GEniat GEnit                                  | Hapus                 |
| RM004                                                               | 2017-05-20   | 4                 | PS04                       | Susi                               | Dr. Fimas Taufik                  | Malaria                 | Tensi Darah | Detail Brint Okait                                   | Hapus                 |
| RM005                                                               | 2017-05-23   | 5                 | PS05                       | Udin                               | Drg. Lenny                        | 51 Mob                  | Konsultasi  | Detail GEniat GEnit                                  | <b>B</b> Hapus        |
| RM006                                                               | 2017-06-02   | 6                 | PS06                       | Siska                              | Dr. Nova Dwiyanti                 | Gp                      | Konsultasi  | Detail Brint OEdit.                                  | Hapus                 |
| RM007                                                               | 2017-06-13   | 7                 | PS07                       | Febri                              | Drg. Lenny                        | 51 Mob                  | Konsultasi  | Detail Briat GEdit                                   | <b>H</b> apus         |
| Showing 1 to 7 of 7 entries                                         |              |                   | Copyright @Puske<br>Desigr | ismas Kebun Ha<br>1 by Irfan Stmik | andii Kota Jambi 2017<br>NH Jambi |                         |             | Previous                                             | , <mark>1</mark> Next |

Gambar 5.19 Tampilan Data Rekam Medis

### 5.2.20 Implementasi Kartu Pendaftaran

Tampilan ini adalah hasil laporan/printout yang keluar setelah melakukan pendaftaran/registrasi di Puskesmas Kebun Handil Jambi.

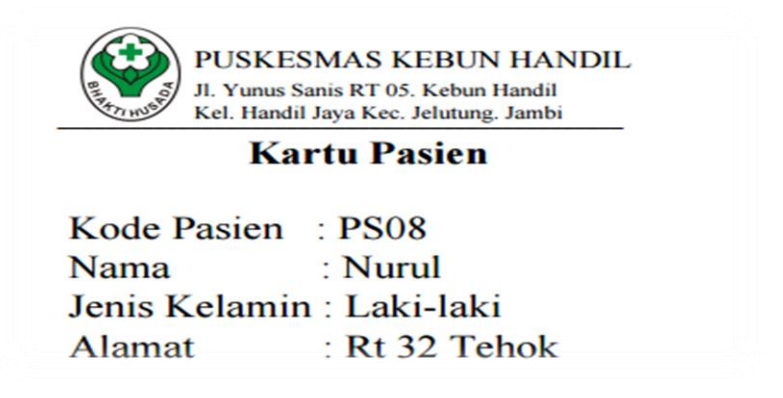

Gambar 5.20 Tampilan Kartu Pendaftaran

### 5.2.21 Implementasi Laporan Data Pendaftaran Pasien Perhari

Tampilan ini adalah hasil laporan/printout yang keluar untuk digunakan

sebagai laporan data pasien perhari pada Puskesmas Kebun Handil Jambi.

|                          |                 | Л. Ү                 | unus S | anis Rt.05 K | elurahan Handil J | aya Kecamata | n Jelutung   | BHRATHUS |
|--------------------------|-----------------|----------------------|--------|--------------|-------------------|--------------|--------------|----------|
|                          |                 |                      |        | Lapo         | oran Data Penc    | laftaran_    |              |          |
| Data Pasien<br>Tanggal   | Tanggal<br>Kode | 13 Juni 2017<br>Nama | Usia   | Jk           | Alamat            | Pekeriaan    | Keluhan      | Transaks |
| 2017-06-13               | PS03            | Andi                 | 25     | Laki-laki    | Jl. Nusa Indah    | Karyawan     | Gigi         | Umum     |
| 2017-06-13               | PS05            | Tanti                | 30     | Perempuan    | Rt 19 Perumnas    | IRT          | Batuk        | Umum     |
|                          | DSOG            | Andre                | 10     | Laki-laki    | Rt 04 Jelutung    | Pelajar      | Sakit Kepala | Umum     |
| 2017-06-13               | 1500            |                      |        |              |                   |              |              |          |
| 2017-06-13<br>2017-06-13 | PS07            | Desi                 | 22     | Perempuan    | Rt 19 Perumnas    | Mahasiswa    | Gigi         | Umum     |

Gambar 5.21 Tampilan Laporan Data Pendaftaran Pasien Perhari

### 5.2.22 Implementasi Laporan Data Pendaftaran Pasien Perperiode

Tampilan ini adalah hasil laporan/printout yang keluar untuk digunakan sebagai laporan data pasien perperiode pada Puskesmas Kebun Handil Jambi.

| and a                 |                                                                    |                              | PUSK<br>Jl. Yunus              | ESM<br>Sanis R       | IAS KE                                           | BUN HANI<br>an Handil Jaya K                                         | DIL JAM                          | BI                                     | REAL PROPERTY IN USE         |
|-----------------------|--------------------------------------------------------------------|------------------------------|--------------------------------|----------------------|--------------------------------------------------|----------------------------------------------------------------------|----------------------------------|----------------------------------------|------------------------------|
|                       |                                                                    |                              |                                |                      | Laporan ]                                        | Data Pendafta                                                        | <u>ran</u>                       |                                        |                              |
| No<br>No              | Tanggal                                                            | Kode                         | Nama                           | Usia                 | Jk                                               | Alamat                                                               | Pekerjaan                        | Keluhan                                | Transaks                     |
|                       | 2017-06-13                                                         | PS03                         | Andi                           | 25                   | Laki-laki                                        | Jl. Nusa Indah                                                       | Karyawan                         | Gigi                                   | Umum                         |
| 5                     | 2017-00-15                                                         |                              |                                |                      | n                                                | D. 10 D                                                              | IDT                              |                                        |                              |
| 5<br>6                | 2017-06-13                                                         | PS05                         | Tanti                          | 30                   | Perempuan                                        | Rt 19 Perumnas                                                       | IKI                              | Batuk                                  | Umum                         |
| 5<br>6<br>7           | 2017-06-13<br>2017-06-13<br>2017-06-14                             | PS05<br>PS03                 | Tanti<br>Andi                  | 30<br>25             | Laki-laki                                        | Jl. Nusa Indah                                                       | Karyawan                         | Batuk<br>Batuk                         | Umum<br>Umum                 |
| 5<br>6<br>7<br>8      | 2017-06-13<br>2017-06-13<br>2017-06-14<br>2017-06-13               | PS05<br>PS03<br>PS06         | Tanti<br>Andi<br>Andre         | 30<br>25<br>10       | Perempuan<br>Laki-laki<br>Laki-laki              | Rt 19 Perumnas<br>Jl. Nusa Indah<br>Rt 04 Jelutung                   | Karyawan<br>Pelajar              | Batuk<br>Batuk<br>Sakit Kepala         | Umum<br>Umum<br>Umum         |
| 5<br>6<br>7<br>8<br>9 | 2017-06-13<br>2017-06-13<br>2017-06-14<br>2017-06-13<br>2017-06-13 | PS05<br>PS03<br>PS06<br>PS07 | Tanti<br>Andi<br>Andre<br>Desi | 30<br>25<br>10<br>22 | Perempuan<br>Laki-laki<br>Laki-laki<br>Perempuan | Rt 19 Perumnas<br>JI. Nusa Indah<br>Rt 04 Jelutung<br>Rt 19 Perumnas | Karyawan<br>Pelajar<br>Mahasiswa | Batuk<br>Batuk<br>Sakit Kepala<br>Gigi | Umum<br>Umum<br>Umum<br>Umum |

Gambar 5.22 Tampilan Laporan Data Pendaftaran Pasien Perperiode

## 5.2.23 Implementasi Laporan Data Pendaftaran Pasien Global

Tampilan ini adalah hasil laporan/printout yang keluar untuk digunakan

sebagai laporan data pasien global pada Puskesmas Kebun Handil Jambi.

|    |            |      | PUSK  | ESM<br>Sanis R | IAS KE    | <b>BUN HANI</b><br>nan Handil Jaya K | DIL JAM<br>ecamatan Jelut | BI           | REAL PROPERTY AND A |
|----|------------|------|-------|----------------|-----------|--------------------------------------|---------------------------|--------------|---------------------|
|    |            |      |       |                | Laporan   | Data Pendafta                        | ran                       |              |                     |
| No | Tanggal    | Kode | Nama  | Usia           | Jk        | Alamat                               | Pekeriaan                 | Keluhan      | Transaks            |
| 1  | 2017-05-01 | PS01 | Angga | 20             | Laki-laki | Jl. Tp Sriwijaya                     | Mahasiswa                 | Batuk, Flu   | Umum                |
| 2  | 2017-05-02 | PS02 | Maya  | 22             | Perempuan | Telanai Pura                         | Karyawan                  | Gigi         | Bpjs                |
| 3  | 2017-05-03 | PS03 | Andi  | 25             | Laki-laki | Jl. Nusa Indah                       | Karyawan                  | Pusing       | Umum                |
| 4  | 2017-05-18 | PS04 | Susi  | 25             | Perempuan | Jl.jeruk                             | Karyawan                  | Demam        | Umum                |
| 5  | 2017-06-13 | PS03 | Andi  | 25             | Laki-laki | Jl. Nusa Indah                       | Karyawan                  | Gigi         | Umum                |
| 6  | 2017-06-13 | PS05 | Tanti | 30             | Perempuan | Rt 19 Perumnas                       | IRT                       | Batuk        | Umum                |
| 7  | 2017-06-14 | PS03 | Andi  | 25             | Laki-laki | Jl. Nusa Indah                       | Karyawan                  | Batuk        | Umum                |
| 8  | 2017-06-13 | PS06 | Andre | 10             | Laki-laki | Rt 04 Jelutung                       | Pelajar                   | Sakit Kepala | Umum                |
| 9  | 2017-06-13 | PS07 | Desi  | 22             | Perempuan | Rt 19 Perumnas                       | Mahasiswa                 | Gigi         | Umum                |
| 10 | 2017-06-13 | PS08 | Nurul | 50             | Laki-laki | Rt 32 Tehok                          | Wiraswasta                | Batuk Flu    | Umum                |
|    |            |      |       |                |           |                                      |                           |              |                     |

Gambar 5.23 Tampilan Laporan Data Pendaftaran Pasien Global

### 5.2.24 Implementasi Laporan Data Rekam Medis Perhari

Tampilan ini adalah hasil laporan/printout yang keluar untuk digunakan sebagai laporan data rekam medis perhari pada Puskesmas Kebun Handil Jambi.

|           |               |                |      |        | PU<br>JI. Y<br>Kel. | SKESMAS<br>/unus Sanis RT<br>. Handil Jaya K | KEBUN H<br>05. Kebun Ha<br>lec. Jelutung. Ja<br>kam Medis | ANDIL JA<br>ndil<br>ambi | MBI          | ametro       | NUMBER OF CONTRACTOR OF CONTRACTOR OF CONTRACT |          |
|-----------|---------------|----------------|------|--------|---------------------|----------------------------------------------|-----------------------------------------------------------|--------------------------|--------------|--------------|----------------------------------------------------------------------------------------------------|----------|
| Data reka | m medis pasie | n 13 Juni 2017 | ,    |        |                     |                                              |                                                           |                          |              |              |                                                                                                    |          |
| No.RM     | Tanggal       | No.Daftar      | Kode | Pasien | Dokter              | Diagnosa                                     | Tindakan                                                  | Obat 1                   | Obat 2       | Obat 3       | Obat 4                                                                                                    | Obat 5   |
| RM007     | 2017-06-13    | 7              | PS03 | Andi   | Dr. Nova Dwiyanti   | Batuk                                        | Tensi Darah                                               | Cetrizin                 | Dapson       | Amoxicilin   | -                                                                                                    | -        |
| RM011     | 2017-06-13    | 5              | PS03 | Andi   | Drg. Lenny          | Konsultasi                                   | Mob 31                                                    | Ponstan                  | Neuralgi     | Mefenamat    | Dexsametason                                                                                                    | -        |
| RM008     | 2017-06-13    | 8              | PS06 | Andre  | Dr. Nova Dwiyanti   | Migran                                       | Tensi Darah                                               | Vitamin C                | Tramadol     | Dexsametason | -                                                                                                    | -        |
| RM006     | 2017-06-13    | 6              | PS05 | Tanti  | Dr. Firnas Taufik   | Batuk                                        | Tensi Darah                                               | Vitamin C                | Tramadol     | Dexsametason | -                                                                                                    | -        |
| RM009     | 2017-06-13    | 9              | PS07 | Desi   | Drg. Lenny          | Konsultasi                                   | Exo Susu 1                                                | Clindamycin              | Dexsametason | Mefenamat    | Neuralgi                                                                                                    | Ponstan  |
| RM010     | 2017-06-13    | 10             | PS08 | Nurul  | Dr. Nova Dwiyanti   | Demam                                        | Tensi Darah                                               | Amoxicilin               | Paracetamol  | Tramadol     | Vitamin C                                                                                                    | Vertigo  |
|           |               |                |      |        |                     |                                              |                                                           |                          |              |              |                                                                                                    |          |
|           |               |                |      |        |                     |                                              |                                                           |                          |              |              | Jambi, 13 J                                                                                                    | uni 2017 |

Gambar 5.24 Tampilan Laporan Data Rekam Medis Perhari

## 5.2.25 Implementasi Laporan Data Rekam Medis Perperiode

Tampilan ini adalah hasil laporan/printout yang keluar untuk digunakan sebagai laporan data rekam medis perperiode pada Puskesmas Kebun Handil.

|                     |                          |                             |                |                     | JI. Y<br>Kel      | r'unus Sanis R'<br>. Handil Jaya ⊮ | F 05. Kebun Ha<br>Kec. Jelutung, Ja | ndil<br>ambi |              | THE WORK     | a a a a a a a a a a a a a a a a a a a |         |
|---------------------|--------------------------|-----------------------------|----------------|---------------------|-------------------|------------------------------------|-------------------------------------|--------------|--------------|--------------|---------------------------------------|---------|
|                     |                          |                             |                |                     | Lap               | ooran Data Re                      | kam Medis                           |              |              |              |                                       |         |
| Data rekar<br>No.RM | n medis pasie<br>Tanggal | n 01 Juni 2017<br>No.Daftar | s/d 30<br>Kode | Juni 2017<br>Pasien | Dokter            | Diagnosa                           | Tindakan                            | Obat 1       | Obat 2       | Obat 3       | Obat 4                                | Obat 5  |
| RM007               | 2017-06-13               | 7                           | PS03           | Andi                | Dr. Nova Dwiyanti | Batuk                              | Tensi Darah                         | Cetrizin     | Dapson       | Amoxicilin   |                                       | -       |
| RM011               | 2017-06-13               | 5                           | PS03           | Andi                | Drg. Lenny        | Konsultasi                         | Mob 31                              | Ponstan      | Neuralgi     | Mefenamat    | Dexsametason                          | -       |
| RM008               | 2017-06-13               | 8                           | PS06           | Andre               | Dr. Nova Dwiyanti | Migran                             | Tensi Darah                         | Vitamin C    | Tramadol     | Dexsametason | -                                     | -       |
| RM006               | 2017-06-13               | 6                           | PS05           | Tanti               | Dr. Firnas Taufik | Batuk                              | Tensi Darah                         | Vitamin C    | Tramadol     | Dexsametason | -                                     | -       |
| RM009               | 2017-06-13               | 9                           | PS07           | Desi                | Drg. Lenny        | Konsultasi                         | Exo Susu 1                          | Clindamycin  | Dexsametason | Mefenamat    | Neuralgi                              | Ponstan |
| RM010               | 2017-06-13               | 10                          | PS08           | Nurul               | Dr. Nova Dwiyanti | Demam                              | Tensi Darah                         | Amoxicilin   | Paracetamol  | Tramadol     | Vitamin C                             | Vertigo |
|                     |                          |                             |                |                     |                   |                                    |                                     |              |              |              |                                       |         |
|                     |                          |                             |                |                     |                   |                                    |                                     |              |              |              |                                       |         |

Gambar 5.25 Tampilan Laporan Data Rekam Medis Perperiode

### 5.2.26 Implementasi Laporan Data Rekam Medis Global

Tampilan ini adalah hasil laporan/printout yang keluar untuk digunakan sebagai laporan data rekam medis global pada Puskesmas Kebun Handil Jambi.

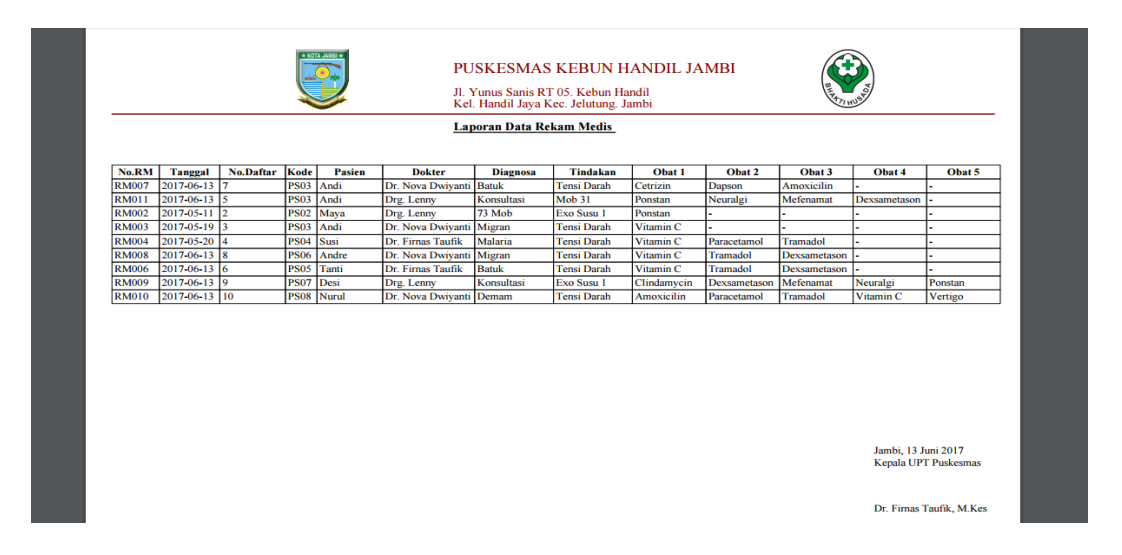

Gambar 5.26 Tampilan Laporan Data Rekam Medis Global

## 5.2.27 Implementasi Laporan Data Rekam Medis Perpasien

Tampilan ini adalah hasil laporan/printout yang keluar untuk digunakan sebagai laporan data rekam medis perpasien pada Puskesmas Kebun Handil.

| Kode       | Pasien : PS01 |                  | Jenis Kelamin : I  | Laki-laki         |                   |        |
|------------|---------------|------------------|--------------------|-------------------|-------------------|--------|
| Nama       | a : Riya      | n                | Alamat : J         | Il. Manyar 1 No 5 | 2 Perumn          |        |
| Usia       | : 28          |                  | Pekerjaan : I      | PNS               |                   |        |
| Tanggal    | Diagnosa      | Tindakan         | Nama Dokter        | Obat 1            | Obat 2            | Obat 3 |
| 2017-12-01 | Parotitis     | Pemberian Obat   | Dr. Firnas Taufik  | Thyrozol          | Amoxicilin 250 Mg | -      |
| 018 03 06  | DEMAN         | Paul a la colori | Dr. Noue Duriventi | Amoxicilin 250 Mg | Paracetamol       |        |
| .018-03-00 | DEMAM         | Pemberian Obat   | DI. Nova Dwiyanti  |                   |                   | -      |

Gambar 5.27 Tampilan Laporan Data Rekam Medis Perpasien